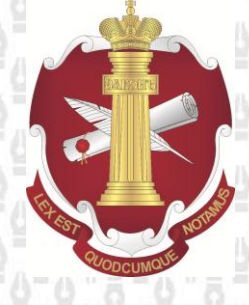

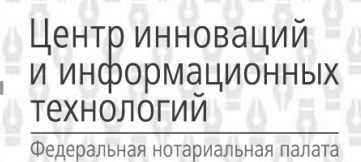

# Федеральная нотариальная палата

# Удостоверяющий центр нотариата России

# инструкция

## по созданию запроса на транспортный сертификат клиента ЕИС

Листов: 26

Версия документа: 1.1

Москва

2014

# Содержание:

| Сс | оздание транспортного сертификата клиента ЕИС                                    | 3           |
|----|----------------------------------------------------------------------------------|-------------|
| 1  | Добавление считывателя информации из Реестра и биологического датчика случа<br>3 | айных чисел |
|    | 1.1 Добавление биологического датчика случайных чисел                            | 4           |
|    | 1.2 Добавление считывателя информации из Реестра                                 | 8           |
| 2  | Процедура создания транспортного сертификата клиента ЕИС                         | 12          |
| 3  | Процедура смены транспортного сертификата клиента ЕИС                            | 21          |
|    | Плановая смена транспортного сертификата клиента ЕИС                             | 21          |
|    | Принудительная смена транспортного сертификата клиента ЕИС                       | 23          |

### Создание транспортного сертификата клиента ЕИС

Перед тем как приступить к созданию транспортного сертификата клиента ЕИС необходимо убедиться, что считыватель информации из Реестра и биологический датчик случайных чисел добавлены в список оборудования КриптоПро CSP, а в случае их отсутствия - добавить.

## 1 Добавление считывателя информации из Реестра и биологического датчика случайных чисел

Для того чтобы проверить добавлен ли считыватель информации из Реестра и биологический датчик случайных чисел (БДСЧ), необходимо запустить программу КриптоПро CSP с правами администратора (Рис. 1-Рис. 2).

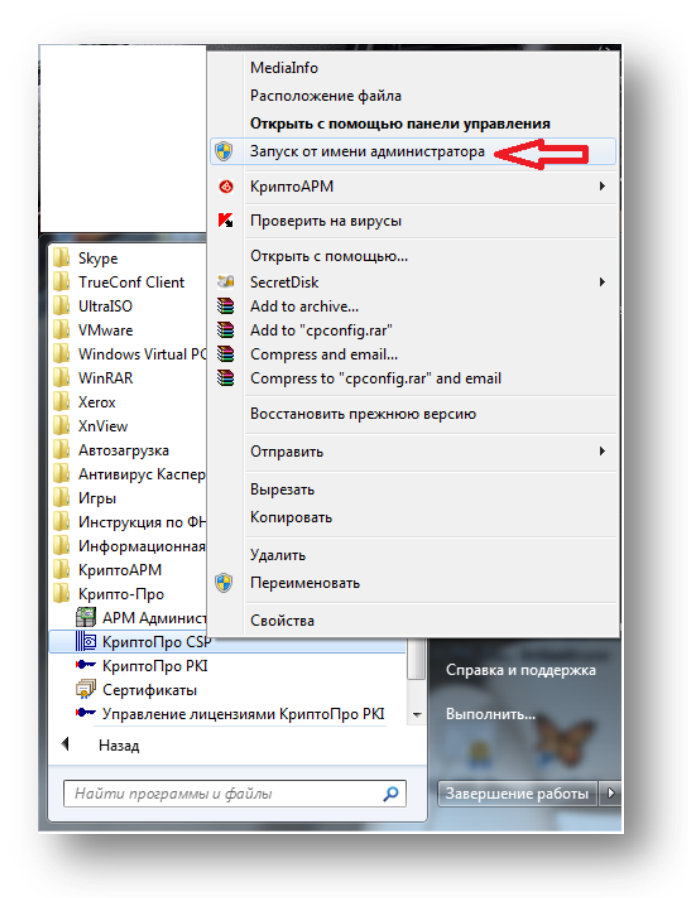

Рис. 1 Запуск КриптоПро CSP с правами администратора

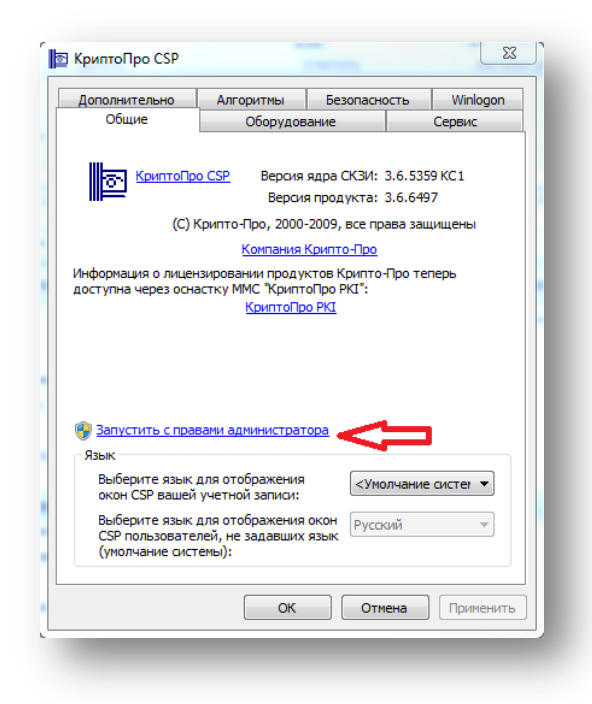

Рис. 2 Запуск КриптоПро CSP с правами администратора

#### 1.1 Добавление биологического датчика случайных чисел

Далее необходимо перейти во вкладку «Оборудование» и щелкнуть на «Настроить ДСЧ...» (Рис. 3).

| ополнительно                                   | Алгоритмы                      | Алгоритмы Безопасности |        | Winlogon |
|------------------------------------------------|--------------------------------|------------------------|--------|----------|
| Общие                                          | Оборудов                       | ание                   |        | Сервис   |
| Считыватели зак                                | рытых ключей                   |                        |        |          |
| Позвол закрыт                                  | яет добавить или<br>ых ключей. | удалить счите          | ывате  | ли       |
|                                                | H                              | Настроить счи          | тыват  | ели      |
| Датчики случайн                                | ых чисел                       |                        |        |          |
| Полита<br>Позвол<br>Позвол<br>Позвол<br>Чисел. | яет добавить или               | удалить датч           | ики сл | учайных  |
|                                                |                                | Настроить              | дсч.   |          |
| Типы ключевых н                                | юсителей                       |                        |        |          |
| В Позвол носите                                | яет добавить или<br>лей.       | удалить типы           | I КЛЮЧ | евых     |
|                                                | На                             | строить типы           | носит  | елей     |
|                                                |                                |                        |        |          |
|                                                |                                |                        |        |          |
|                                                |                                |                        |        |          |
|                                                | 01                             |                        |        |          |

Рис. 3 Окно КриптоПро CSP

Далее необходимо убедиться в наличии установленного БДСЧ (Рис. 4).

| ующие дат | чики случай | ных чисел                                       | :                                                           |
|-----------|-------------|-------------------------------------------------|-------------------------------------------------------------|
| й ДСЧ     |             |                                                 |                                                             |
|           |             |                                                 |                                                             |
|           |             |                                                 |                                                             |
|           |             |                                                 | •                                                           |
|           |             |                                                 |                                                             |
| авить     | Удалить     | Св                                              | ойства                                                      |
|           |             |                                                 |                                                             |
|           |             |                                                 |                                                             |
|           | авить)      | аующие датчики случай<br>й ДСЧ<br>авить Удалить | цующие датчики случайных чисел<br>и дСЧ<br>авить Удалить Св |

Рис. 4 Окно управления датчиками случайных чисел

Если же БДСЧ отсутствует, то необходимо его добавить (Рис. 5).

| атчики случайн               | ых чисел   |             |         |       |          |
|------------------------------|------------|-------------|---------|-------|----------|
| 1001110<br>1110010<br>011000 |            |             |         |       |          |
| Установлены сл               | едующие да | тчики случа | йных чи | сел:  |          |
|                              |            |             |         |       |          |
|                              |            |             |         |       | <b>†</b> |
|                              |            |             |         |       |          |
|                              |            |             |         |       |          |
|                              | 5          |             |         | C     |          |
| Π <u>A</u>                   | ооавить    | удалит      |         | СВОИС | ТВа      |
|                              |            |             |         |       |          |
|                              | OK         |             | мена    | При   | менить   |

Рис. 5 Окно управления датчиками случайных чисел

В открывшемся окне мастера необходимо щелкнуть на «Далее» (Рис. 6).

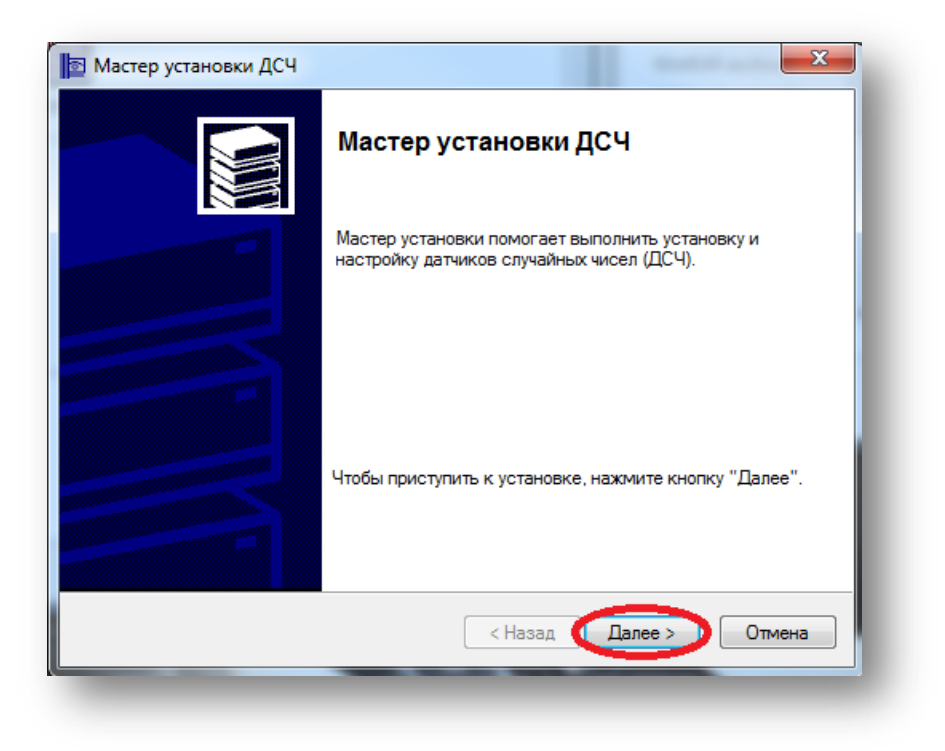

Рис. 6 Мастер установки ДСЧ

Далее в окне выбора ДСЧ необходимо выбрать «Биологический ДСЧ» и щелкнуть на «Далее» (Рис. 7).

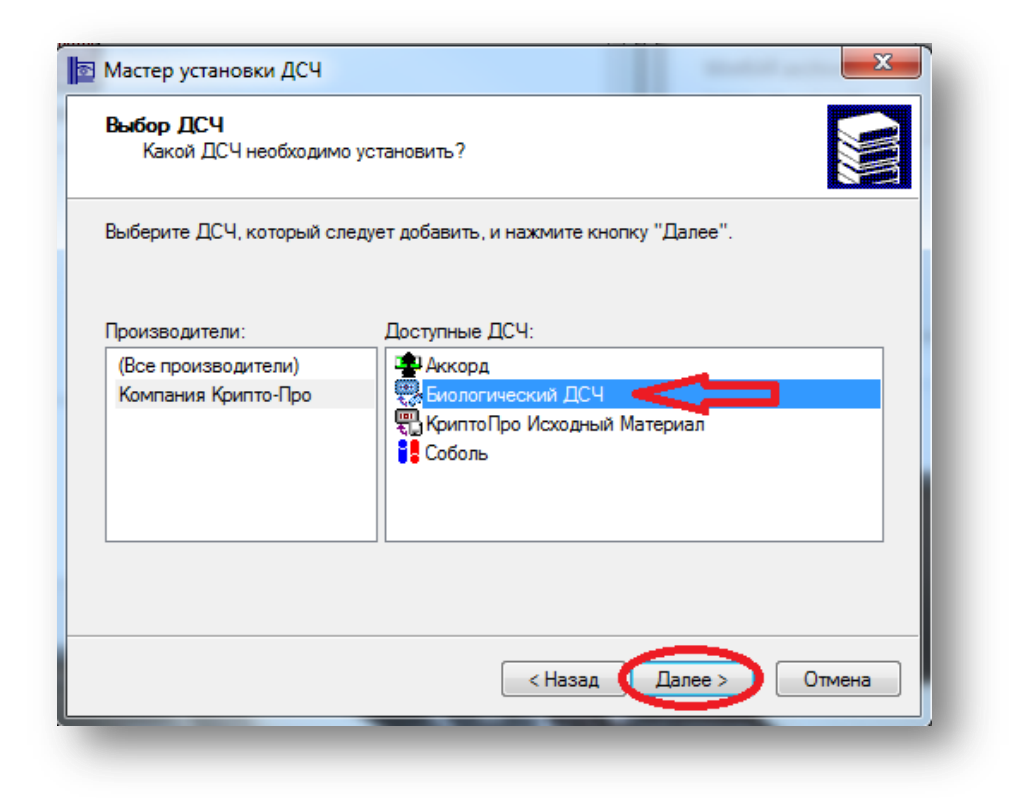

Рис. 7 Мастер установки ДСЧ

В следующем окне необходимо щелкнуть на «Далее» (Рис. 8).

| Мастер устан                    | новки ДСЧ                                                             |                                              | and a second                       | X      |
|---------------------------------|-----------------------------------------------------------------------|----------------------------------------------|------------------------------------|--------|
| <b>Имя ДСЧ</b><br>Требуетс      | я назначить имя для этог                                              | о ДСЧ                                        |                                    |        |
| Можно ли<br>предложе<br>нажмите | ібо ввести желаемое имя<br>нное ниже имя. Чтобы пр<br>кнопку "Далее". | а для этого ДСЧ, либо<br>родолжить установку | ) использовать<br>после выбора име | ни,    |
|                                 | Имя ДСЧ:<br>Емологический ДСЧ                                         |                                              |                                    |        |
|                                 |                                                                       |                                              |                                    |        |
|                                 |                                                                       | < Назад 📢                                    | Далее >                            | Отмена |

Рис. 8 Мастер установки ДСЧ

В следующем окне мастера щелкнуть на «Готово» (Рис. 9).

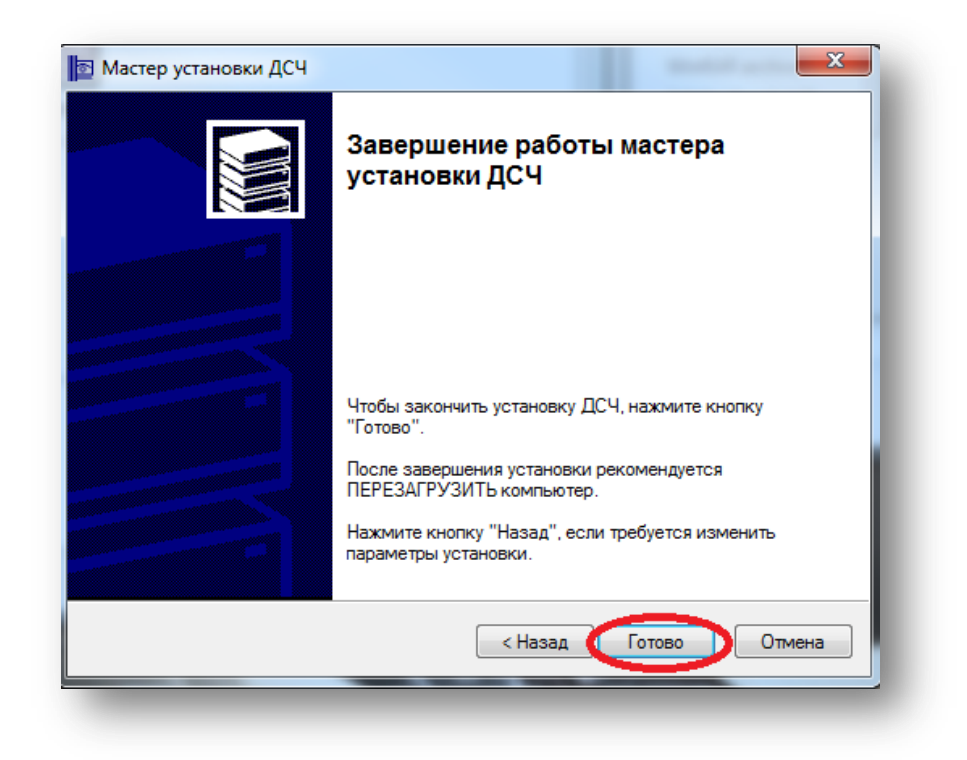

Рис. 9 Завершение работы мастера установки ДСЧ

Далее необходимо убедиться, что БДСЧ был добавлен. Для этого нужно перейти во вкладку «Оборудование» и щелкнуть на «Настроить ДСЧ» (Рис. 4). В установленных датчиках случайных чисел должен значиться «Биологический ДСЧ».

#### 1.2 Добавление считывателя информации из Реестра

Далее необходимо перейти во вкладку «Оборудование» и щелкнуть на «Настроить считыватели» (Рис. 10).

| ополнительно                                                   | Алгоритмы                | тмы Безопасность Winlo |        | Winlogon |  |
|----------------------------------------------------------------|--------------------------|------------------------|--------|----------|--|
| Общие                                                          | Оборудов                 | зание                  |        | Сервис   |  |
| Считыватели зак                                                | ытых ключей              |                        |        |          |  |
| Позволяет добавить или удалить считыватели<br>закрытых ключей. |                          |                        |        |          |  |
|                                                                | $\Rightarrow$            | Настроить счи          | тыват  | ели      |  |
| Датчики случайн                                                | ых чисел                 |                        |        |          |  |
| Позволяет добавить или удалить датчики случайных чисел.        |                          |                        |        | учайных  |  |
|                                                                |                          | Настроить              | ь дсч  |          |  |
| Типы ключевых н                                                | осителей                 |                        |        |          |  |
| Позвол носите                                                  | яет добавить или<br>пей. | удалить типь           | и ключ | евых     |  |
|                                                                | Ha                       | строить типь           | носит  | елей     |  |
|                                                                |                          |                        |        |          |  |
|                                                                |                          |                        |        |          |  |
|                                                                |                          |                        |        |          |  |
|                                                                |                          |                        |        |          |  |

Рис. 10 Настройка считывателей

В окне «Считыватели» необходимо убедиться в наличии считывателя «Реестр». В случае его отсутствия, щелкнуть на «Добавить» (Рис. 11).

| 🗟 Управление считывателями 🛛 🔀     |  |
|------------------------------------|--|
| Считыватели                        |  |
|                                    |  |
| Установлены следующие считыватели: |  |
| 🗞 Все считыватели смарт-карт       |  |
| 🚽 Все съемные диски                |  |
|                                    |  |
|                                    |  |
|                                    |  |
| Лобавить Удалить Свойства          |  |
| Accounting Accounting              |  |
|                                    |  |
| ОК Отмена                          |  |
|                                    |  |

Рис. 11 Добавление считывателя

Далее откроется окно мастера установки считывателя, необходимо щелкнуть на «Далее» (Рис. 12).

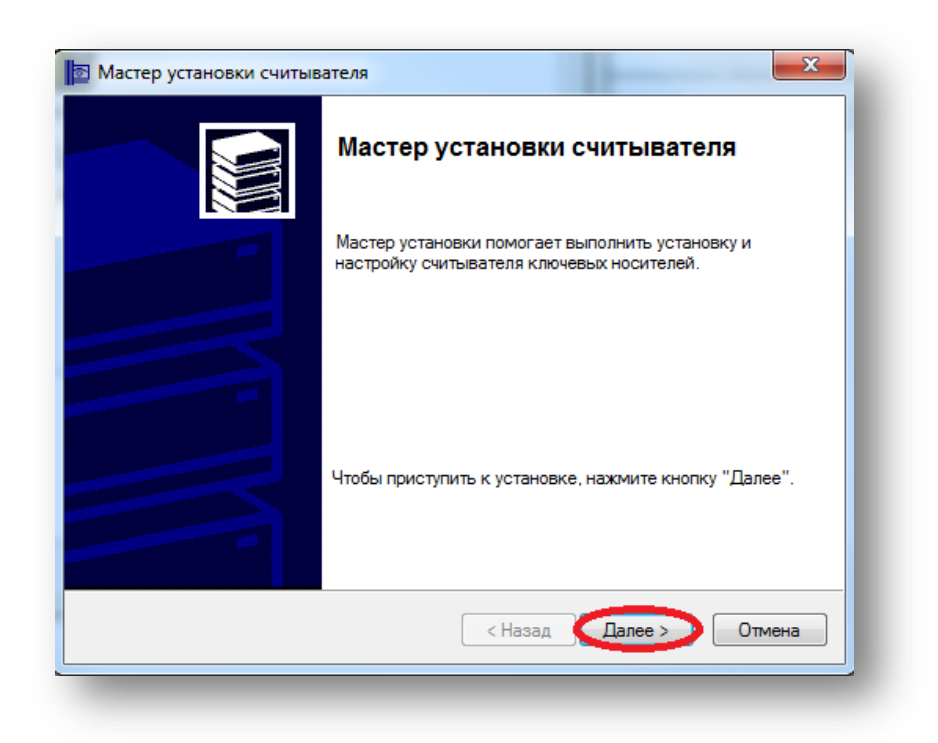

Рис. 12 Мастер установки считывателя

В следующем окне мастера в графе «Производители» необходимо выбрать «Все производители», а в графе «Доступные считыватели» выбрать «Реестр» и щелкнуть на «Далее» (Рис. 13).

| ыберите считыватель, который следует добавить, и нажмите кнопку "Дале | e". |
|-----------------------------------------------------------------------|-----|
|                                                                       |     |
| роизводители: Доступные считыватели:                                  |     |
| (Все производители) 📕 🖃 Дисковод F                                    |     |
| Crypto-Pro Ltd. 🛛 🔤 Дисковод G                                        |     |
| Компания Крипто-Про 🛛 🚽 Дисковод Н                                    |     |
| 🚽 Дисковод I                                                          |     |
| Реестр                                                                | =   |
| 🕴 Соболь                                                              | -   |
|                                                                       | ·   |
|                                                                       |     |
|                                                                       |     |
|                                                                       |     |
|                                                                       |     |

Рис. 13 Выбор считывателя

Далее в окне «Имя считывателя» будет указано непосредственно имя добавляемого считывателя, необходимо щелкнуть на «Далее» (Рис. 14).

| читывателя                                       |                                        | -                                      | X                 |
|--------------------------------------------------|----------------------------------------|----------------------------------------|-------------------|
| чить имя для этого                               | о считывателя                          |                                        |                   |
| ти желаемое имя<br>иже имя. Чтобы пр<br>"Далее". | для этого считыва<br>одолжить установк | теля, либо исполь<br>ху после выбора и | зовать<br>мени,   |
| а считывателя:<br>естр                           |                                        |                                        |                   |
|                                                  |                                        |                                        |                   |
|                                                  | < Назад                                | Далее >                                | Отмена            |
|                                                  |                                        | < Назад                                | < Назад (Далее >) |

Рис. 14 Имя считывателя

В окне «Завершение работы мастера установки считывателя» необходимо убедиться в отсутствии ошибок и щелкнуть на «Готово» (Рис. 15).

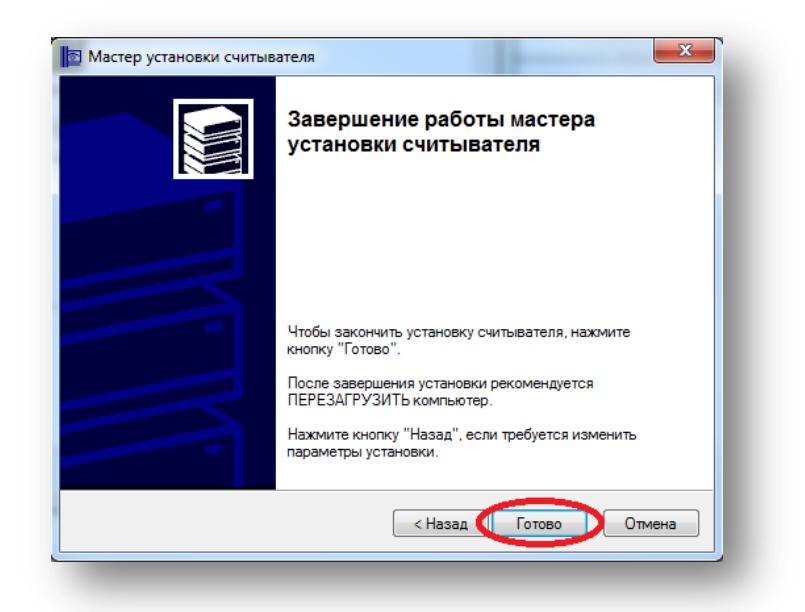

#### Рис. 15 Завершение работы мастера установки считывателя

Последним этапом необходимо убедиться, что считыватель информации из реестра присутствует в списке считывателей. Для этого необходимо запустить КриптоПро CSP, перейти во вкладку «Оборудование» и щелкнуть на «Настроить считыватели». В списке считывателей должен появиться «Реестр» (Рис. 16).

| Управление  | считывателями |           | ×        |
|-------------|---------------|-----------|----------|
| Считыватели |               |           |          |
| 2           |               |           |          |
| Установлены | следующие счи | гыватели: |          |
| Все счит    |               | - TOP     |          |
| Все съем    | ные диски     | ap i      |          |
| ि Peectp    |               |           |          |
|             |               |           |          |
|             |               |           |          |
|             |               |           |          |
| ſ           | Добавить      | Удалить   | Свойства |
|             |               |           |          |
|             |               |           |          |
|             |               |           |          |
|             |               | ОК        | Отмена   |
|             |               |           |          |

Рис. 16 Считыватель Реестр

#### 2 Процедура создания транспортного сертификата клиента ЕИС

Если в процессе обмена с сервером ЕИС возникло окно (Рис. 17), то необходимо пройти процедуру создания транспортного сертификата клиента ЕИС. Так же для прохождения данной процедуры у нотариуса должен быть действующий сертификат ЭП. Необходимо ознакомится с информацией о транспортном сертификате клиента ЕИС, приведенной в окне (Рис. 17), убедиться, что личный сертификат пользователя «Установлен» и щелкнуть на «Далее» (Рис. 17)

| 📉 eNot [       | 1-                                                                                                | Недействительные док                                                                                                 | ументы                                          |                                         |                                      |                                      |            | _ 🗆 ×                |
|----------------|---------------------------------------------------------------------------------------------------|----------------------------------------------------------------------------------------------------|-------------------------------------------------|-----------------------------------------|--------------------------------------|--------------------------------------|------------|----------------------|
| Программа Об   | мен С                                                                                             | жно Помощь                                                                                                    |                                                 |                                         |                                      |                                      |            |                      |
|                | Нотар                                                                                             | иусы                                                                                                    | кумента:                                        | Ном                                     | иер документа:                       |                                      |            | Сброс                |
| Нота           | риал 🗳                                                                                            | Создание транспортно                                                                                                 | г <mark>о сертифи</mark> ката клие              | нта ЕИС                                 |                                      |                                      | ×          |                      |
| Пе             | чати                                                                                              | - Информация о транспортни<br>Для обеспечения защить                                                                 | ом сертификате клиента<br>конфиденциальной инф  | ) ЕИС                                   | не с сервером ЕИ                     | С на рабочем месте "еНот"            |            | Добавить<br>Изменить |
| Бланк          | иед                                                                                               | должен быть установлен специальный сертификат ключа проверки подписи (транспортный сертификат клиента<br>ЕИС).<br>ед |                                                 |                                         |                                      |                                      |            | Уламенята<br>Удалить |
| Нед            | цейс <sup>-</sup><br>док                                                                          | При этом все данные, пер<br>автоматически подписыв<br>(СКЗИ) КриптоПро CSP.                                          | едаваемые на сервер Е<br>аются и шифруются с по | ИС, а также данны<br>мощью средства к   | е, отправляемые<br>риптографическої  | сервером ЕИС,<br>й защиты информации |            |                      |
| 🔀 Отменё       | ённы                                                                                              | Запрос на создание тран<br>подписью владельца прог                                                                   | портного сертификата<br>раммы "еНот" - нотариу  | клиента ЕИС долже<br>јса или сотрудника | ен быть подписан<br>нотариальной пал | личной электронной<br>паты.          |            |                      |
| Комп           | Комплекс<br>Каждый пользователь может иметь только один активный транспортный сертификат, поэтому |                                                                                                    |                                                 |                                         |                                      |                                      |            |                      |
| Apec           | тыν                                                                                               | Владельцем данной копи                                                                                               | и программы является:                           |                                         |                                      |                                      |            |                      |
| Pos            | ыск                                                                                               | Пользователь:                                                                                                    | Иванов Иван Ивано                               | вич                                     |                                      |                                      |            |                      |
|                |                                                                                                   | Идентификатор:                                                                                                    | 0900024                                         |                                         |                                      |                                      |            |                      |
| Насл           | едст                                                                                              | Должность:                                                                                                    | нотариус                                        |                                         |                                      |                                      |            |                      |
| Стат           | исти                                                                                              | Личный сертификат:                                                                                                   | установлен                                      |                                         |                                      |                                      |            |                      |
| Огран          | ниче                                                                                              | Для создания запроса на                                                                                              | выпуск транспортного                            | сертификата нажмі                       | ите кнопку "Дале                     | e''.                                 |            | <u> </u>             |
| 📰 3ar          | прос                                                                                              |                                                                                                    |                                                 |                                         |                                      | Далее > Отмен                        | a          |                      |
| 3a             | апросы                                                                                            | в ЦККИ                                                                                                    |                                                 |                                         |                                      |                                      |            | <b>T</b>             |
| Программа гото | ва                                                                                                |                                                                                                    |                                                 |                                         | See 29.1                             | 11.2012 15:29:48 029C0001            | 04.12.2012 | 2 12:33              |

Рис. 17 Информация о транспортном сертификате клиента ЕИС

В следующем окне необходимо ознакомиться с инструкцией по созданию запроса и щелкнуть на «Далее» (Рис. 18).

| eNot [                     | - Недействительные документы                                                                                                    |
|----------------------------|----------------------------------------------------------------------------------------------------|
| Программа Обмен            | Окно Помощь                                                                                                    |
| Нота                       | риусы Фильтр<br>Серия документа: Номер документа: Сброс                                                                                                    |
| Нотариал                   | 🖹 Создание транспортного сертификата клиента ЕИС                                                                                                    |
|                            | Инструкция по созданию запроса                                                                                                    |
| Печати                     | Сейчас будет запущена процедура создания запроса на выпуск транспортного сертификата клиента ЕИС. Измениты                                                      |
| Бланки ед                  | Во время создания запроса появится окно биологического датчика случайных чисел, а также окно с запросом Пароля на создаваемый контейнер.                        |
| Недейс <sup>.</sup><br>док | Внимание!                                                                                                    |
| Отменённы                  | Установка пароля на данный контейнер не рекомендуется, так как в этом случае пароль будет постоянно запрашиваться при каждом последующем обмене с сервером ЕИС. |
| Комплекс                   | Для того, чтобы не устанавливать пароль, при его запросе оставьте поля пароля пустыми и<br>нажмите кнопку "ОК".                                                 |
| 🔉 Аресты и                 |                                                                                                    |
| Розыск                     |                                                                                                    |
| Наследст                   |                                                                                                    |
| 🖉 Статисти                 |                                                                                                    |
| 👰 Ограниче                 | Для запуска процедуры создания запроса нажмите кнопку "Далее".                                                                                                  |
| Запрос                     | < Назад Далее > Отмена                                                                                                    |
| Запрось                    | ы в ЦККИ                                                                                                    |
| Запрос                     | ы в банк 🔻                                                                                                    |
| Программа готова           | 😂 🥌 29.11.2012 15:29:48 029C0001 04.12.2012 12:34 🥢                                                                                                    |

Рис. 18 Инструкция по созданию запроса

Далее должно появиться окно с Биологическим датчиком случайных чисел (Рис. 19). Необходимо перемещать курсор в пределах окна БДСЧ и нажимать клавиши на клавиатуре в случайном порядке.

| ReNot        | T 1.                                                                  | Не пействительные покументы                                                                                                    |          |  |  |  |  |
|--------------|-----------------------------------------------------------------------|----------------------------------------------------------------------------------------------------|----------|--|--|--|--|
| Програ       | има Обмен (                                                           |                                                                                                    |          |  |  |  |  |
| 1            | Нотар                                                                 | иусы Серия документа: Номер документа: Сс                                                                                                 | брос     |  |  |  |  |
|              | Нотариа                                                               | Создание транспортного сертификата клиента ЕИС                                                                                            |          |  |  |  |  |
|              | погариа) —                                                            | Инстрикция по созданию запроса                                                                                                    | éren I   |  |  |  |  |
|              | Печати                                                                | Сейчас будет запущена процедура создания запроса на выпуск транспортного сертификата клиента ЕИС.                                         | менить   |  |  |  |  |
|              | Бланки ед                                                             | Во время создания запроса появится окно биологического датчика случайных чисел, а также окно с запросом пароля на создаваемый контейнер.  | цалить   |  |  |  |  |
|              | Недейс <sup>.</sup><br>док                                            | Внимание! КриптоПро CSP X                                                                                                    |          |  |  |  |  |
| $\mathbf{x}$ | Отменённы                                                             | Установка пароля і Виологический датчик случайных чисел ом ЕИС.                                                                           |          |  |  |  |  |
|              | Комплекс                                                              | Для того, чтобы не Нажимайте клавиши или перемещайте указатель поля пароля пустыми и над этим окном до тех пор, пока ключ не будет создан |          |  |  |  |  |
|              | Аресты и                                                              | Нет                                                                                                    |          |  |  |  |  |
|              | Розыск                                                                |                                                                                                    |          |  |  |  |  |
|              | Наследся                                                              |                                                                                                    |          |  |  |  |  |
| Ø            | Статисти                                                              |                                                                                                    |          |  |  |  |  |
|              | Ограниче                                                              | Для запуска процедуры создания запроса нажмите кнопку "Далее".                                                                            | <u> </u> |  |  |  |  |
|              | Запрос                                                                | < Назад Далее > Отмена                                                                                                    |          |  |  |  |  |
|              | Запрось                                                               | вЦККИ                                                                                                    |          |  |  |  |  |
|              | Запрось                                                               | і в банк 🚽 📕                                                                                                    | <b>_</b> |  |  |  |  |
| Програн      | Программа готова 🔤 😹 29.11.2012 15:29:48 0290:0001 04.12.2012 12:35 📈 |                                                                                                    |          |  |  |  |  |

Рис. 19 окно БДСЧ

По окончании действия БДСЧ откроется следующее окно КриптоПро CSP, где предлагается ввести пароль на создаваемый контейнер. Установка пароля на данный контейнер не рекомендуется, для того чтобы не устанавливать пароль, необходимо оставить поля пароля пустыми и щелкнуть на «ОК» (Рис. 20).

|   | eNot                    | []                         | - Недействительные документы                                                                                                    |          |
|---|-------------------------|----------------------------|----------------------------------------------------------------------------------------------------|----------|
|   | Програм                 | ма Обмен (                 | Окно Помощь                                                                                                    |          |
|   |                         | Нотар                      | риусы Фильтр<br>Серия документа: Номер документа:                                                                                                    | Сброс    |
|   |                         | Нотариал                   | Создание транспортного сертификата клиента ЕИС                                                                                                    |          |
|   |                         |                            | Инструкция по созданию запроса                                                                                                    | Добавить |
| ļ |                         | Печати                     | Сейчас будет зан КриптоПро СSP                                                                                                    | Изменить |
|   |                         | Бланки ед                  | 0:09:50 0:09:50 О:09:50 О:09: | Ыдалить  |
|   |                         | Недейс <sup>.</sup><br>док | Внимание! 💽 Установить новый <u>п</u> ароль RU                                                                                                    |          |
|   | $\overline{\mathbf{A}}$ | Отменённы                  | Установка пај<br>постоянно заг Новый пароль: ИС.                                                                                                    |          |
|   |                         | Комплекс                   | Для того, чток Подтверждение: пароля пустыми и<br>нажмите кноп ОК Отиена Подробнее >>                                                                                                    |          |
|   |                         | Аресты и                   |                                                                                                    |          |
|   |                         | Розыск                     |                                                                                                    |          |
|   |                         | Наследст                   |                                                                                                    |          |
|   | 0                       | Статисти                   |                                                                                                    |          |
|   |                         | Ограниче                   | Для запуска процедуры создания запроса нажмите кнопку "Далее".                                                                                                    | <u> </u> |
|   |                         | Запрос                     | < Назад Далее > Отмена                                                                                                    |          |
|   |                         | Запрось                    | авщкки                                                                                                    | <b>T</b> |
| ļ | Програм                 | запрось<br>1ма готова      | SI B VARK 29.11.2012 15:29:48 029C0001 04.12.2012                                                                                                    | 12:35    |

Рис. 20 Ввод пароля

Далее необходимо ознакомиться с информацией в окне «Подписание запроса» (Рис. 21), после чего щелкнуть на «Далее» (Рис. 21).

| eNot [             | ] - Недействительные документы                                                                                                    |
|--------------------|----------------------------------------------------------------------------------------------------|
| Программа Обмен    | Окно Помощь                                                                                                    |
| Нота               | ариусы Фильтр<br>Серия документа: Номер документа: Сброс                                                                                                    |
| Нотариа/           | 🕅 Создание транспортного сертификата клиента ЕИС                                                                                                    |
| Печати             | Подписание запроса<br>Запрос на выпуск транспортного сертификата клиента ЕИС успешно создан.<br>Изменить                                                                                                    |
| Бланки ед          | Для передачи запроса на сервер ЕИС он должен быть подписан личной электронной подписью владельца программы "eHor" - нотариуса или сотрудника нотариальной палаты.                                                                                                    |
| Недейс<br>док      | Подписывая данный запрос, Вы подтверждаете, что являетесь надлежащим владельцем данной копии программы<br>"eHor", и принимаете на себя ответственность за правомерность её использования, включая надлежащее<br>использование получаемой с помощью программы информации, а также за передаваемую с помощью этой<br>программы информацию. |
| Комплекс           | Транспортный сертификат клиента ЕИС будет выпущен в автоматическом режиме и установлен на данный<br>компьютер при выполнении обмена с сервером ЕИС.                                                                                                    |
| Аресты и<br>Возыск | Внимание!<br>Выпуск нового транспортного сертификата клиента ЕИС автоматически аннулирует все ранее<br>выпущенные транспортные сертификаты данного пользователя, при этом обмен с сервером ЕИС<br>будет возможен только на данном рабочем месте "еНот".                                                                                  |
| Наследст           |                                                                                                    |
| 🔬 Ограниче         | Для подписания запроса и выполнения обмена с сервером ЕИС нажмите кнопку "Далее".                                                                                                    |
| Запрос             | Далее > Отмена                                                                                                    |
| 3anpoc<br>3anpoc   | сы в банк                                                                                                    |
| Программа готова   | 29.11.2012 15:29:48 029C0001 04.12.2012 12:43                                                                                                    |

Рис. 21 Подписание запроса

В появившемся окне «Выберите сертификат для подписи запроса» необходимо выбрать последний действующий сертификат ЭП нотариуса и щелкнуть на «ОК» (Рис. 22). В следующем окне необходимо подтвердить выбор сертификата и щелкнуть на «ОК» (Рис. 23).

| eNot [ -          | - Недействительные документы                                                                                                    |
|-------------------|----------------------------------------------------------------------------------------------------|
| Программа Обмен О | Окно Помощь                                                                                                    |
| Нотар             | ичусы Фильтр<br>Серия документа: Номер документа: Сброс                                                                                                    |
| Нотариал 🖁        | Создание транспортного сертификата клиента ЕИС X                                                                                                    |
| Печати            | Подписание запроса Добавить<br>Запрос на выпуск транспортного сертификата клиента ЕИС успешно создан. Изменить                                                                        |
| Бланки ед         | Для передачи запроса на сервер ЕИС он должен быть подписан личной электронной подписью владельца<br>пропозникы "«Нот", чоталишов или сотридника нотализациой радаты<br>Выбор варианта |
| Недейст док       | По<br>"el Выберите сертификат для подписи запроса:                                                                                                    |
| Отменённы         | исі<br>прі<br>Тр                                                                                                    |
| Комплекс          | вн                                                                                                    |
| Аресты и          | Вь ИС                                                                                                    |
|                   |                                                                                                    |
| Наследст          | ОК Отмена                                                                                                    |
| 🕖 Ограниче        | Для подписания запроса и выполнения обмена с сервером ЕИС нажмите кнопку "Далее".                                                                                                    |
| Запрос            | Далее > Отмена                                                                                                    |
| Запросы           | в ЦККИ                                                                                                    |
| Программа готова  | 🛫 🕵 29.11.2012 15:29.48 029C0001 04.12.2012 12:43                                                                                                    |

Рис. 22 Выбор сертификата подписанта

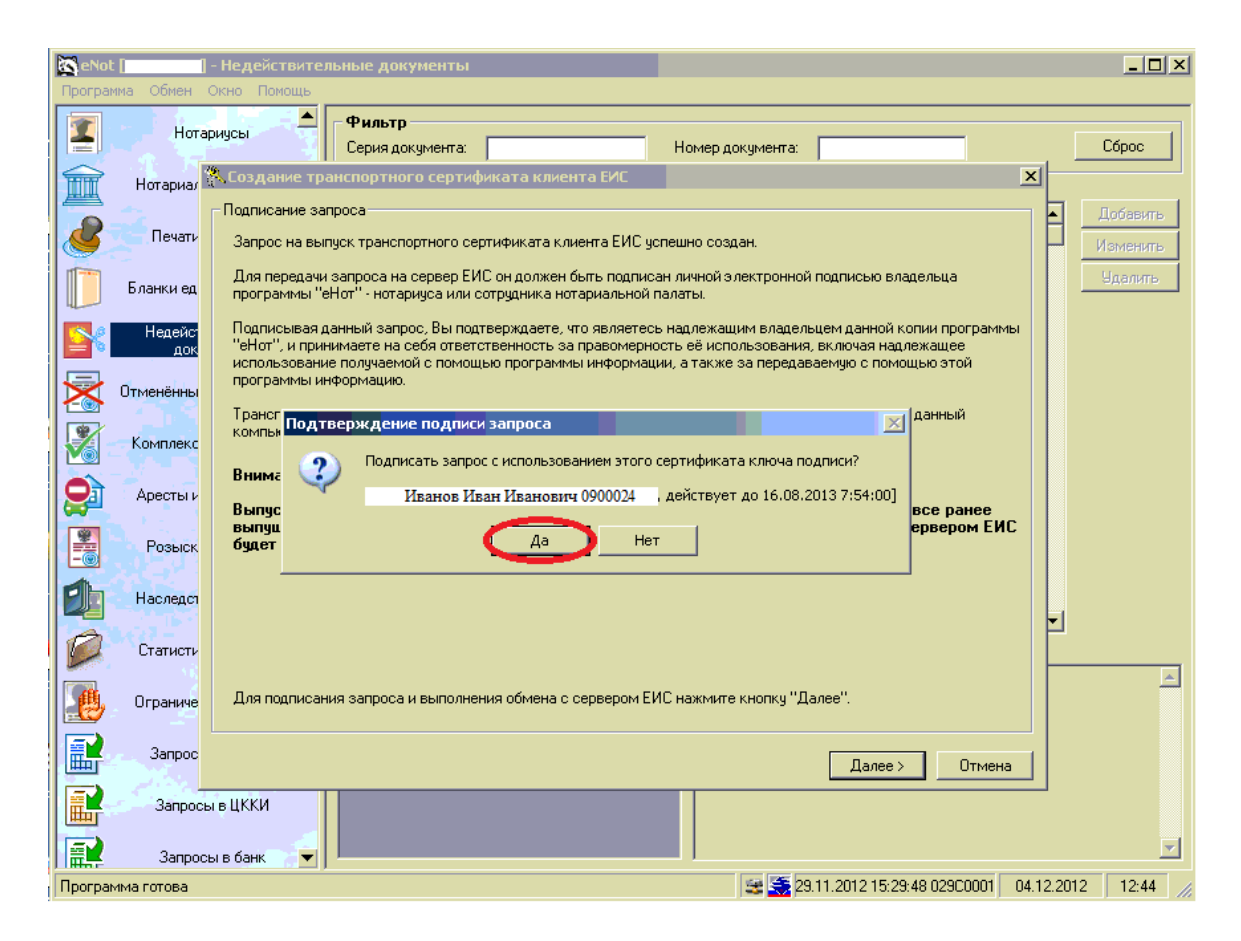

Рис. 23 Окно подтверждения подписи запроса

В случае успешного прохождения предыдущих этапов откроется завершающее окно мастера, информирующее пользователя об успешном создании запроса. Необходимо ознакомиться с информацией, приведённой в данном окне и щелкнуть на «Закрыть» (Рис. 24).

| ReNot I                                                        | I - Недействительные документы                                                                                                    |                                                                 |
|----------------------------------------------------------------|----------------------------------------------------------------------------------------------------|-----------------------------------------------------------------|
| Программа Обмен                                                | Окно Помощь                                                                                                    |                                                                 |
| Hora                                                           | Гариусы Серия документа: Номер документа:                                                                                                    | Сброс                                                           |
| Нотариал<br>Печати<br>Бланки ед<br>Недейс<br>док               | Создание запроса завершено<br>Запрос на выпуск транспортного сертификата клиента ЕИС успешно создан и подписан.<br>Транспортный сертификат клиента ЕИС будет выпущен в автоматическом режиме и установлен на данный<br>компьютер при выполнении обмена с сервером ЕИС. | <ul> <li>Добавить</li> <li>Изменить</li> <li>Удалить</li> </ul> |
| Отменённы<br>Комплекс<br>Фресты и                              |                                                                                                    |                                                                 |
| Розыск<br>Статисти<br>Розыск<br>Розыск<br>Наследст<br>Статисти |                                                                                                    | T                                                               |
| Ограниче Запрос                                                | нажмите кнопку "Закрыть" для завершения процедуры.<br>Закрыть<br>сы в ЦККИ                                                                                                    |                                                                 |
| Программа готова                                               | 😂 🥸 29.11.2012 15:29:48 029C0001 04                                                                                                    | 4.12.2012 12:49                                                 |

Рис. 24 Завершение процедуры выпуска сертификата

После чего будет произведен обмен с сервером ЕИС (Рис. 25). В случае возникновения ошибок при обмене необходимо проверить наличие интернет соединения.

| 📉 eNot [] - Недействите     | льные документы                                                                                                    |                             | <u> </u>             |
|-----------------------------|----------------------------------------------------------------------------------------------------|-----------------------------|----------------------|
| Программа Обмен Окно Помощь |                                                                                                    |                             |                      |
| Нотариусы                   | Фильтр<br>Серия документа: Номер документа:                                                                                                    |                             | Сброс                |
| Нотариальные палаты         | Недействительные документы (5885):                                                                                                    | олько часть записей         |                      |
| Печати и подписи            | Дата утраты         Источник информации           26.11.2012         УФМС России по Псковской области г. Пскова           26.11.2012         УФМС России по Псковской области г. Пскова |                             | Добавить<br>Изменить |
| Бланки единого образца      | 26.11.2012 УФМС России по Псковской области г. Пскова<br>26.11.2012 УФМС России по Псковской области г. Пскова<br>Обмен с сервером ЕИС                                                  |                             | Удалить              |
|                             | Протокол обмена:<br>12:50:03 Запрос к серверу                                                                                                    |                             |                      |
| Комплексная проверка        | Г∠:50:06 загрузка данных<br>                                                                                                    |                             |                      |
| Аресты и запрещения         |                                                                                                    |                             |                      |
| Розыск завещаний            | Выполнение:                                                                                                    |                             |                      |
| Наследственные дела         | Отмена                                                                                                    | <b>_</b>                    |                      |
| Ограничения по лицам        | Недеиствительные документы:         Примечание:           Серия         С номера         По номер         Количество           5801         297846         297846         1             |                             | <u> </u>             |
| Запросы в ЕГРЮЛ             |                                                                                                    |                             |                      |
| Запросы в банк 💌            |                                                                                                    |                             | ~                    |
| Программа готова            | 29.11.2012 1                                                                                                    | 5:29:48 02900001 04.12.2012 | 12:50                |

Рис. 25 Обмен с сервером ЕИС

На этом процедура выпуска транспортного сертификата клиента ЕИС окончена.

## 3 Процедура смены транспортного сертификата клиента ЕИС

#### Плановая смена транспортного сертификата клиента ЕИС.

При возникновении сообщения о необходимости смены транспортного сертификата клиента ЕИС (Рис. 26), необходимо щелкнуть в данном информационном окне на «Да». Так же перед данной процедурой необходимо убедиться в наличии действующего сертификата ключа ЭП нотариуса.

| A                                | Фильтр-                |                                       |                |          |                   |                      |               |              |                 |   |
|----------------------------------|------------------------|---------------------------------------|----------------|----------|-------------------|----------------------|---------------|--------------|-----------------|---|
| погариусы                        | ФИО: [                 |                                       |                |          | Адрес:            |                      |               |              | Телефон:        |   |
| Нотариальные падаты              | ФИО и.о.:              |                                       |                |          | Статус:           | Bce                  |               | -            | Фед.№:          |   |
| погариальные палагы              | Палата: 🕅              | Иосковская городская                  |                | •        | Округ:            | Все округа           |               | -            | Язык:           | i |
| Печати и подписи                 | Нотаринсь              | . (890)-                              |                |          |                   | 1                    |               |              |                 |   |
|                                  | ▲ФИЛ                   | a (050).                              |                |          |                   |                      |               |              |                 | 1 |
| ланки единого образца            | Абдулина На            | взия Абдульхаковна                    |                |          |                   |                      |               |              |                 |   |
|                                  | Абубикерова            | а Равиля Равильевна                   |                |          |                   |                      |               |              |                 |   |
| Недействительные                 | Авдеева Ири            | ина Владимировна                      |                |          |                   |                      |               |              |                 |   |
| документы                        | Аверина Еле            | ена Леонтьевна                        |                |          |                   |                      |               |              |                 |   |
| менённые доверенности            | Агаева Аида            | і Бала кызы                           |                |          |                   |                      |               |              |                 |   |
|                                  | Агамиров На            | атиг Исмаилович                       |                |          |                   |                      |               |              |                 |   |
|                                  | Агарков Иго            | рь Валентинович<br>Арина Рикторориа   |                |          |                   |                      |               |              |                 |   |
| сомплексная проверка             | Агафонова и            | трина викторовна<br>Владимир Иванович | Предупреждение |          |                   |                      |               | X            |                 |   |
|                                  | Адлейба Све            | атлана Павловна                       |                |          |                   |                      |               |              |                 |   |
| Аресты и запрещения              | Акимов Глеб            | б Борисович                           |                |          |                   |                      |               |              |                 |   |
|                                  | Акимова Алл            | па Александровна                      | Транс          | портный  | і сертификат клиє | ента ЕИС заканчивает | ся в течении  |              |                 |   |
| Розыск завещаний                 | Акимочкина             | Галина Александровна                  | 🚺 ближа        | айших 35 | дней!             |                      |               |              |                 |   |
|                                  | Аксенова На            | аталия Витальевна                     | 3anyc          | тить про | цедуру создания і | нового транспортног  | о сертификата | ?            |                 |   |
| Наследственные дела              | Аксючиц Ир             | ина Валерьевна                        | -              |          |                   |                      |               |              |                 |   |
|                                  | Алейник Вал            | тентина Владимировна                  |                |          |                   |                      |               |              |                 |   |
| Статистический отчёт             | Алеиник вас            | силии геннадьевич                     |                |          |                   | Да                   | 🚺 Нет         |              |                 |   |
|                                  | Информация             | о нотариусе   Исполнение об           | 54 L           |          |                   | $\sim$               |               |              |                 |   |
| Ограничения по лицам             | Палата:                | Московская городская                  |                | _        |                   |                      | Округ:        | город М      | 1осква          |   |
|                                  | Лицензия:              | 000169 or 02.09.1993                  |                |          |                   |                      | C             | <b>D</b> . * |                 |   |
| Запросы в ЕГРЮЛ Приказ: 148-ч от |                        | 148-ч от 29.09.1993                   |                |          |                   |                      | статус:       | деиствує     | ST .            |   |
| Запросы в ЦККИ                   | Адрес:                 | Серпуховский вал ул., 22, ко          | рп.1, помещ. 3 |          |                   |                      |               | 110.1        |                 |   |
|                                  | Район: ЮАО Даниловский |                                       |                |          |                   |                      | Проезд:       | Тульска      | ая, Шаболовская |   |
| Запросы в банк                   | Телефон:               | (495) 954-64-06                       |                |          |                   |                      | ИНН:          | 773000       | 086409          |   |
|                                  | Интернет:              |                                       |                |          |                   |                      | E-mail:       |              |                 |   |

Рис. 26 Информационное сообщение

Далее в появившемся окне необходимо ввести пароль от учетной записи eNot (Рис. 27).

| 🔀 Настройки eNot<br>Пользователь Серг | зер   Базы данных   Подключение   Дополнительно |
|---------------------------------------|-------------------------------------------------|
| – Транспортный се                     | ртификат клиента ЕИС                            |
| Серийный №:                           | 3C1EBFE400000007B54                             |
| Состояние:                            | проверен                                        |
| Дата окончания:                       | 🕆 Ввод пароля                                   |
| Состояние обмен<br>Последний обмен:   | Введите текущий пароль:                         |
| • Автоматический<br>• Выключен        | ОК Отмена                                       |
| С Включен<br>интервал обме            | на, минут: 60                                   |
| 🗖 по запросу                          | от другого еНот                                 |
|                                       | ОК Отмена                                       |

Рис. 27 Окно ввода пароля

После успешного выполнения вышеперечисленных действий откроется окно «Создание транспортного сертификата клиента ЕИС» (Рис. 28). Действия по созданию транспортного сертификата клиента ЕИС описаны в пункте 2.

| Информация о транспорт                                                                                                    | ном сертификате клиента ЕИС                                                                                                    |  |
|----------------------------------------------------------------------------------------------------|----------------------------------------------------------------------------------------------------|--|
| Для обеспечения защи<br>должен быть установле<br>ЕИС).                                                                                                    | ты конфиденциальной информации при обмене с сервером ЕИС на рабочем месте "eHor"<br>н специальный сертификат ключа проверки подписи (транспортный сертификат клиента                                                                                     |  |
| При этом все данные, передаваемые на сервер ЕИС, а также данные, отправляемые сервером ЕИС,<br>автоматически подписываются и шифруются с помощью средства криптографической защиты информа.<br>(СКЗИ) КриптоПро СSP. |                                                                                                    |  |
| Запрос на создание транспортного сертификата клиента ЕИС должен быть подписан личной электронной<br>подписью владельца программы "еНот" - нотариуса или сотрудника нотариальной падаты                               |                                                                                                    |  |
| подписью владельца пр<br>Внимание!                                                                                                    | о раммы егог - погариуса или согрудника погариальной палагы.                                                                                                    |  |
| подписью владельца пр<br>Внимание!<br>Каждый пользовате<br>обмен с сервером Е<br>Владельцем данной кон<br>Пользователь:                                                                                              | ограммы егого оногариуса или согрудника погариальной палаты.<br>ль может иметь только один активный транспортный сертификат, поэтому<br>ИС на нескольких рабочих местах невозможен.<br>ии программы является:<br>Нотариус Нотариус Нотариус              |  |
| подписью владельца пр<br>Внимание!<br>Каждый пользовате<br>обмен с сервером Е<br>Владельцем данной ког<br>Пользователь:<br>Идентификатор:                                                                            | опраммы еггог чногариуса или согрудника погариальной палаты.<br>пь может иметь только один активный транспортный сертиФикат, поэтому<br>ИС на нескольких рабочих местах невозможен.<br>пии программы является:<br>Нотариус Нотариус Нотариус<br>94200012 |  |
| подписью владельца пр<br>Внимание!<br>Каждый пользовате<br>обмен с сервером Е<br>Владельцем данной ког<br>Пользователь:<br>Идентификатор:<br>Должность:                                                              | опраммы егого опогрудника погариальной палаты.<br>пь может иметь только один активный транспортный сертификат, поэтому<br>ИС на нескольких рабочих местах невозможен.<br>пии программы является:<br>Нотариус Нотариус Нотариус<br>94200012<br>нотариус   |  |

Рис. 28 Создание транспортного сертификата клиента ЕИС

#### Принудительная смена транспортного сертификата клиента ЕИС

В данном пункте описаны действия принудительной смены ранее созданного транспортного сертификата клиента ЕИС.

В программе eNot необходимо щелкнуть на «Программа» и далее «Настройка» (Рис. 29).

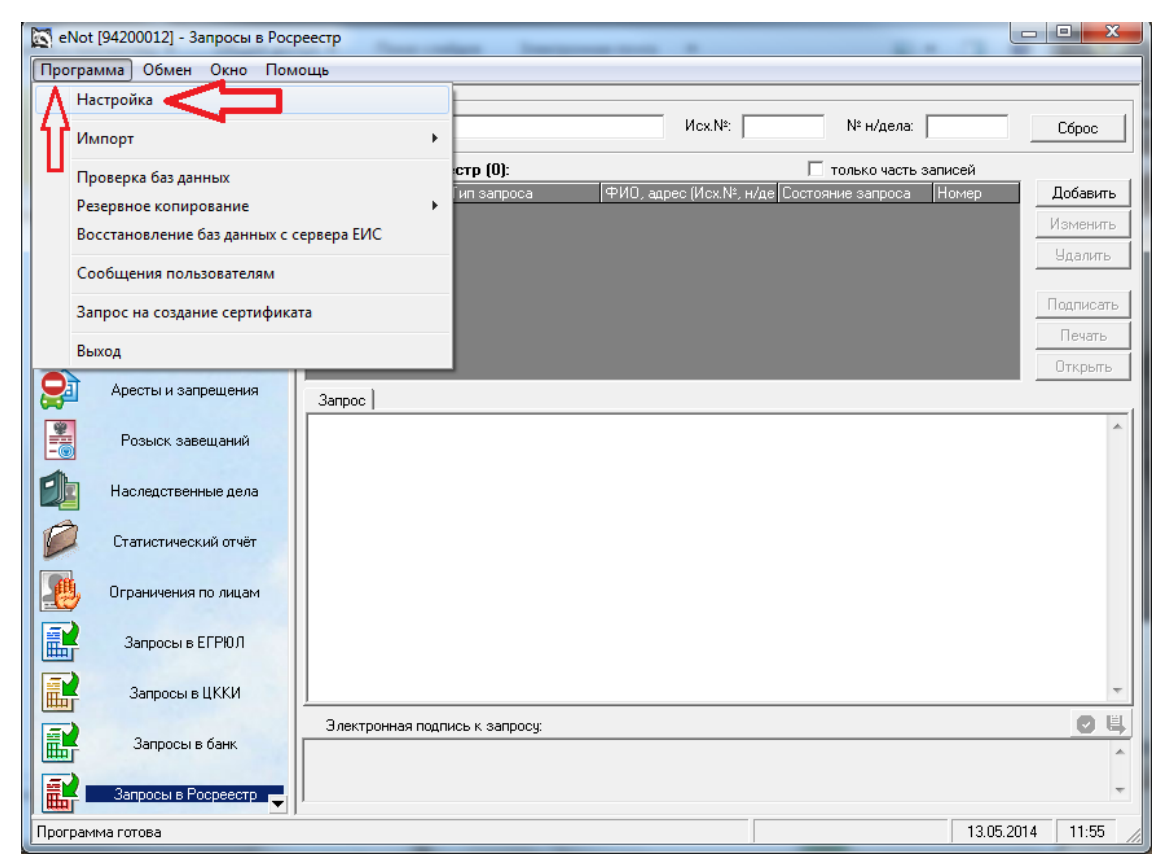

Рис. 29 ЕИС Енот

В открывшемся меню настроек eNot необходимо перейти во вкладку «Сервер», в разделе «Транспортный сертификат клиента ЕИС» щелкнуть на «Сменить» (Рис. 30).

| 💢 Настройки eNot |                              |                  | X        |
|------------------|------------------------------|------------------|----------|
| Пользователь Се  | рвер Базы данных Подключение | е  Дополнительно |          |
| Транспортный с   | ертификат клиента ЕИС        |                  |          |
| Серийный №:      | 3C1EBFE400000007B54          |                  |          |
| Состояние:       | проверен                     |                  |          |
| Дата окончания:  | 18.12.2014 10:34:00          | (                | Сменить  |
| Состояние обме   | на                           |                  |          |
| Последний обмен: | 23.04.2014 14:03:48          |                  | Протокол |
| Автоматический   | обмен с сервером             |                  |          |
| 💿 Выключен       |                              |                  |          |
| С Включен        |                              |                  |          |
| интервал обм     | ена, минут: 60               |                  |          |
| 🗖 по запрос      | у от другого еНот            |                  |          |
|                  |                              |                  |          |
|                  |                              | OK               | Отмена   |

Рис. 30 Настройки eNot

В появившемся окне необходимо ввести пароль от учетной записи eNot (Рис. 31).

| 2 | 🗶 Настройки eNot                                                |  |
|---|-----------------------------------------------------------------|--|
|   | Пользователь Сервер   Базы данных   Подключение   Дополнительно |  |
|   | Транспортный сертификат клиента ЕИС                             |  |
|   | Серийный №: 3C1EBFE400000007B54                                 |  |
|   | Состояние: проверен                                             |  |
|   | Дата окончания: 🔒 Ввод пароля                                   |  |
|   | Состояние обмен                                                 |  |
|   | Последний обмен:                                                |  |
|   | Автоматический ОК Отмена                                        |  |
|   | <ul> <li>Выключен</li> </ul>                                    |  |
|   | С Включен                                                       |  |
|   | интервал обмена, минут: 60                                      |  |
|   | 🥅 по запросу от другого еНот                                    |  |
|   |                                                                 |  |
|   | ОК Отмена                                                       |  |

Рис. 31 Окно вода пароля

После успешного выполнения вышеперечисленных действий откроется окно «Создание транспортного сертификата клиента ЕИС» (Рис. 32). Действия по созданию транспортного сертификата клиента ЕИС описаны в пункте 2.

| 💦 Создание транспортног                                                                                                    | то сертификата клиента ЕИС                                                                                                    |  |  |
|----------------------------------------------------------------------------------------------------|----------------------------------------------------------------------------------------------------|--|--|
| Информация о транспортн                                                                                                    | ом сертификате клиента ЕИС                                                                                                    |  |  |
| Для обеспечения защить<br>должен быть установлен<br>ЕИС).                                                                                                    | и конфиденциальной информации при обмене с сервером ЕИС на рабочем месте "eHot"<br>специальный сертификат ключа проверки подписи (транспортный сертификат клиента |  |  |
| При этом все данные, передаваемые на сервер ЕИС, а также данные, отправляемые сервером ЕИС,<br>автоматически подписываются и шифруются с помощью средства криптографической защиты информации<br>(СКЗИ) КриптоПро CSP. |                                                                                                    |  |  |
| Запрос на создание тран<br>подписью владельца про                                                                                                    | спортного сертификата клиента ЕИС должен быть подписан личной электронной<br>граммы "eHor" - нотариуса или сотрудника нотариальной палаты.                        |  |  |
| Внимание!<br>Каждый пользователи<br>обмен с сервером ЕИ<br>Владельцем данной копи                                                                                                    | ь может иметь только один активный транспортный сертификат, поэтому<br>IC на нескольких рабочих местах невозможен.<br>и программы является:                       |  |  |
| Пользователь:                                                                                                    | Нотариус Нотариус Нотариус                                                                                                    |  |  |
| Идентификатор:                                                                                                    | 94200012                                                                                                    |  |  |
| Должность:                                                                                                    | нотариус                                                                                                    |  |  |
| Личный сертификат:                                                                                                    | установлен                                                                                                    |  |  |
| Для создания запроса на выпуск транспортного сертификата нажмите кнопку "Далее".                                                                                                    |                                                                                                    |  |  |
|                                                                                                    | Далее > Отмена                                                                                                    |  |  |

Рис. 32 Создание транспортного сертификата клиента ЕИС